CNC door / Vice controller with robot interface

Version: 1.01

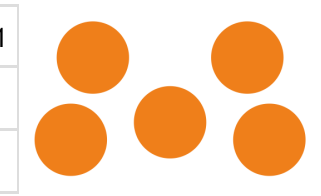

www.setuprobotics.com • info@setuprobotics.com

# CNC DOOR / VICE CONTROLLER

# **USER MANUAL**

# Preface

Congratulations with your CNC door and Vice controller with robot interface.

Many CNC machine has a door there is operated manually. The door can be heavy and cumbersome to open and close many times through a working day. If a robot needs to take items in and out of the CNC machine, the door must be opened and closed automatically.

The SetupRobotics CNC door controller is an easy to implement solution using standard components and yet interfaces to the UR robot via MODBUS TCP/IP using only the network cable.

The conroller also interfaces to the SetupRobotics vice communication unit.

Features:

- Operates the CNC door via manual inputs also if robot is not present and doing other tasks.
- Operates the CNC door from UR robot.
- Interface to SetupRobotics Vice closer.
- Door states / vice status is showed on display for easy adjustment and troubleshooting.
- IP setup via display/buttons
- Extra I/O for solving special requirements. e.g. CNC cycle start.
- Industrial standard 24volt inputs configured as NPN or PNP. NPN or relay outputs for most electrical signals.

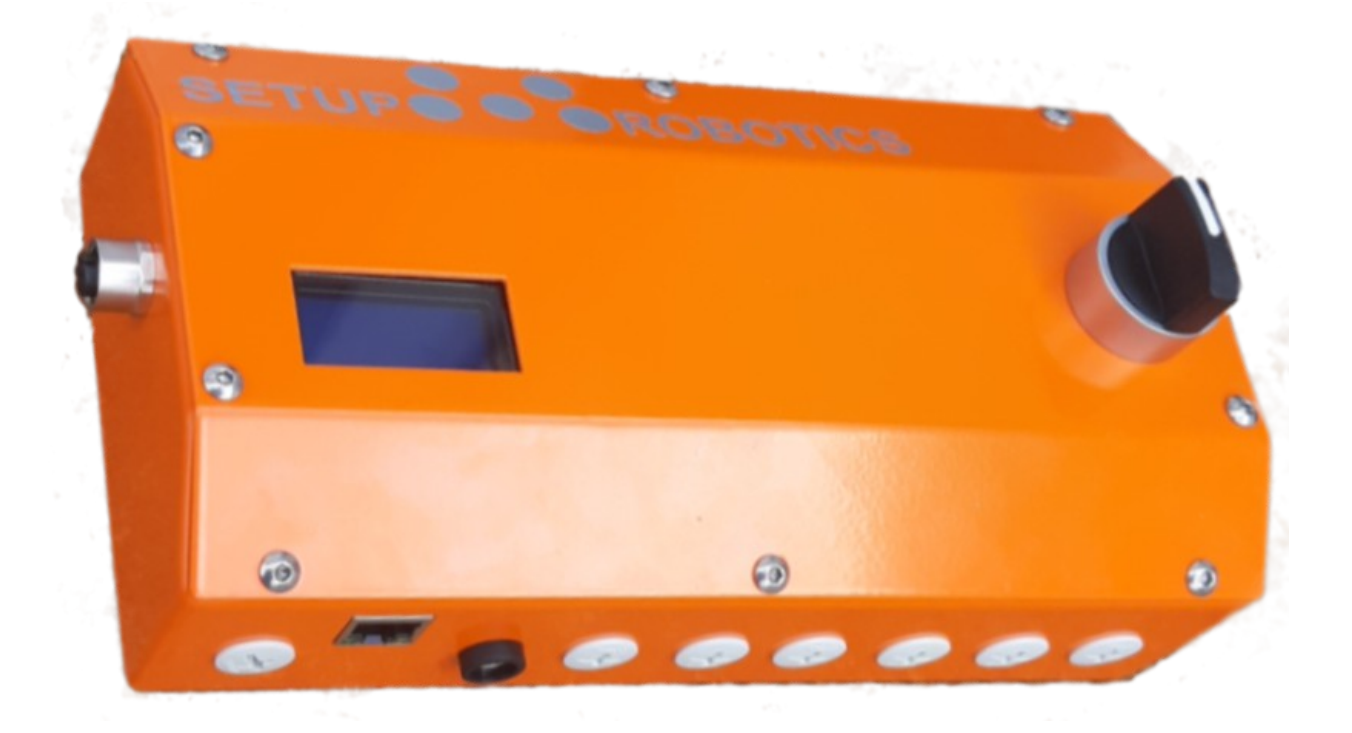

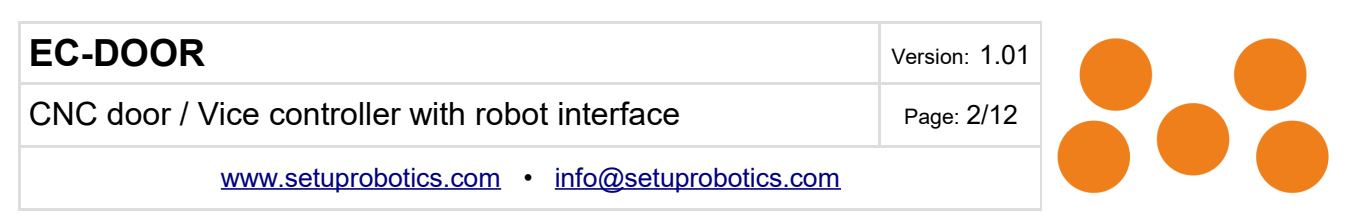

# Installation

## VICE CLOSER installation

Connect VICE CLOSE comunication unit and CNC door controller via M12 8 pole cable. If only using vise closer, skip to MODBUS setup.

UTCF

OK.

er

When inputs from Vice closer changes status is showed on display.

Uppercase ST: request new item (start robot)

Uppercase OK: vice clamping OK

Uppercase ER: vice clamping error

Lowercase labels = not active.

### CNC door installation

Install the CNC door controller according to the following pneumatic diagram.

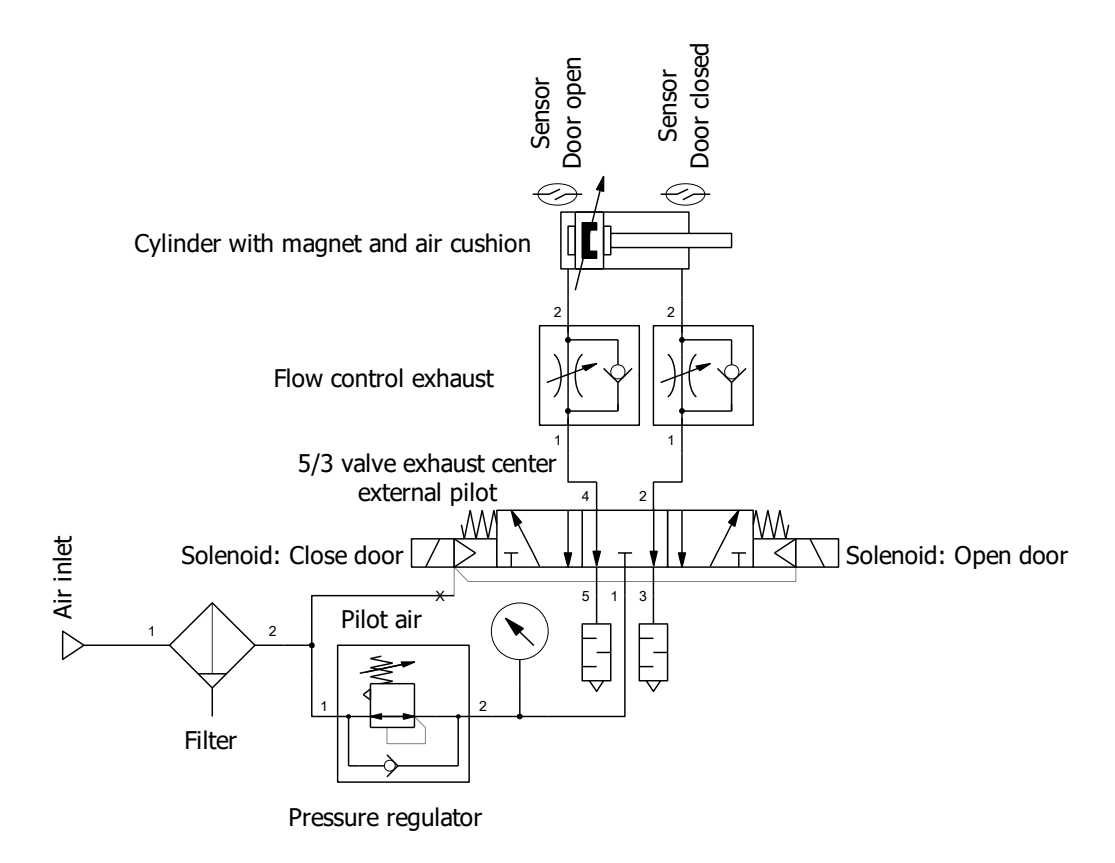

See list of optional festo components in the end of the manual.

### Air inlet

Standard factory air supply. Typical 6bar dry and clean.

| EC-DOOR                                         | Version: 1.01 |  |  |
|-------------------------------------------------|---------------|--|--|
| CNC door / Vice controller with robot interface | Page: 3/12    |  |  |
| www.setuprobotics.com • info@setuprobotics.com  |               |  |  |

#### **Pressure regulator**

On the pressure regulator the opening / closing force is adjusted.

### Valve

The valve should be 5/3 exhaust center type 24V DC. Exhaust center is so the controller can abandon opening/closing in an error situation. e.g. if something is stuck in the door, the controller releases actuation forces after a period of time. External pilot is so the forces can be adjusted down to zero. (A typical standard valve can not operate below 2-3 bar)

#### Air cylinder

It is recommended dimension the cylinder so it operates around 2-3 bar and make final adjustments using the pressure regulator. Measure the forces needed to operate the door. Make sure the maximum forces is below the acceptable level for the risk assessment. It is recommended to use a cylinder with air cushion to decelerate the door at end of travel. It is also recommended to select a cylinder with magnet piston for easy detection of end positions.

#### **Maximum speed**

It is recommended to use exhaust type flow valves mounted directly on cylinder to limit the maximum speed. If the door for some reason is blocked halfway its travel and then released the maximum speed is better controlled using exhaust type flow valves. In some application a hydraulic damper is needed to control the maximum speed. This is specially the case for heavy doors.

#### **Electrical connections**

| Connector | Function                            | Signal                   |
|-----------|-------------------------------------|--------------------------|
| Out6      | Pneumatic valve coil: Open door     | 24V NPN (GND=*, #=OUT)   |
| Out7      | Pneumatic valve coil: Close door    | 24V NPN (GND=*, #=OUT)   |
| In4       | Manuel switch: Open door            | 24V NPN (default) or PNP |
| ln5       | Manuel switch: Close door           | 24V NPN (default) or PNP |
| In6       | Air cylinder sensor: Door is open   | 24V NPN (default) or PNP |
| ln7       | Air cylinder sensor: Door is closed | 24V NPN (default) or PNP |

Input PNP/NPN is set via jumpers in two groups. I0..3 and I4..7

## **Open/close sequence**

The door controller will normally be waiting in one of three states. Current state is showed on the display.

• Door is open: From this state a close door sequence can be isued. (via manual input or via MODBUS command)

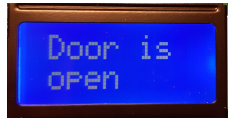

| EC-DOOR                                         | Version: 1.01 |
|-------------------------------------------------|---------------|
| CNC door / Vice controller with robot interface | Page: 4/12    |
| www.setuprobotics.com • info@setuprobotics.com  |               |

- Door is closed: From this state a open door sequence can be started.
- Door error/unknown: From this state a open door or close door sequence can be started.

When a open or close sequence is started the door must reach the end of travel within a period of time. This period can be configured via the display. If period expires the controller stops the door movement and enters he error state.

When the door reach the end of travel a settle period starts. This is so the door can make some jumps at end of travel (the end of travel sensor goes off and on) without triggering an error.

After the settle period the controller stops the movement and enter open or close/open state.

In this state the controller monitors the end of travel sensor and enters error state if door is moved away from its end position.

## Power on

At power on the display runs through 3 messages.

- SetupRobotics welcome
- CNC door version
- Button navigation info
  - $\circ \quad \leftarrow \rightarrow$  cycles through menus.
  - + alters a value.

After this the current door state is showed.

# IO state

To see the current IO state press menu right. First is an explanation is showed then the actual status.

Upper case is activated, lower case is deactivated.

On sample picture right output 7 and input 5 is activated.

# **Configuration password**

To protect setting against accidental configuration changes a password must be entered. Press and hold "-" to set password 9876. Now the configuration menus are accessible.

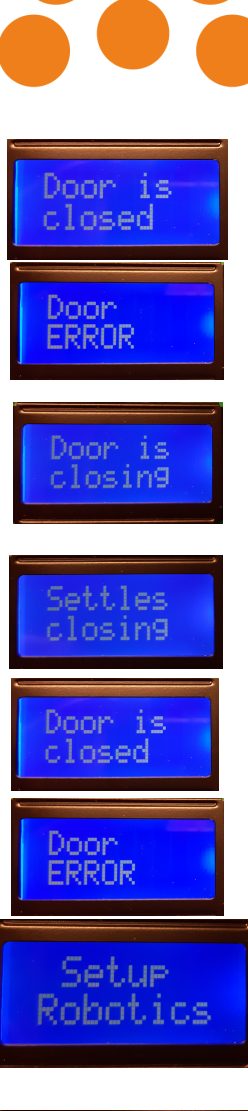

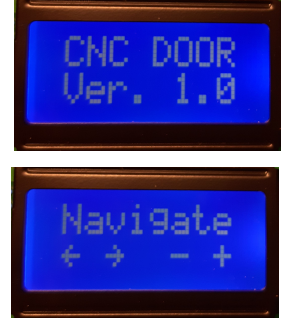

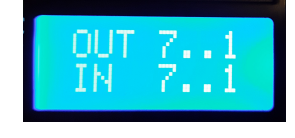

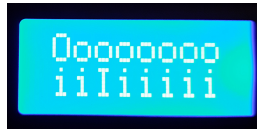

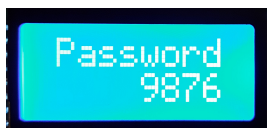

| EC-DOOR                                         | Version: 1.01 |  |
|-------------------------------------------------|---------------|--|
| CNC door / Vice controller with robot interface | Page: 5/12    |  |
| www.setuprobotics.com • info@setuprobotics.com  |               |  |

# Door time

Door time is the longest time it can take to open/close the door before controller enters error state.

## Settle time

Settle time is the amount of time the controller keeps air cylinder activated after the door has closed.

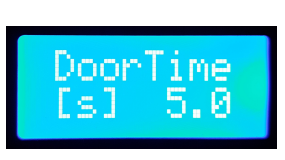

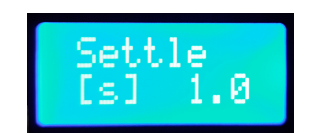

| EC-DOOR                                         | Version: 1.01 |  |  |
|-------------------------------------------------|---------------|--|--|
| CNC door / Vice controller with robot interface | Page: 6/12    |  |  |
| www.setuprobotics.com • info@setuprobotics.com  |               |  |  |

#### MODBUS

Below a list of available MODBUS addresses. The last 4 is used to control the door from UR polyscope or other system with MODBUS.

| I/O | Coil (function)                             | Add. | Read<br>function<br>code | Write<br>function<br>code | data     | Used by<br>door<br>control |
|-----|---------------------------------------------|------|--------------------------|---------------------------|----------|----------------------------|
| 0   | Output 0                                    | 0    | 1                        | 5                         | On / Off | No                         |
| 0   | Output 1                                    | 1    | 1                        | 5                         | On / Off | No                         |
| 0   | Output 2                                    | 2    | 1                        | 5                         | On / Off | No                         |
| 0   | Output 3                                    | 3    | 1                        | 5                         | On / Off | No                         |
| 0   | Output 4                                    | 4    | 1                        | 5                         | On / Off | No                         |
| 0   | Output 5                                    | 5    | 1                        | 5                         | On / Off | No                         |
| 0   | Output 6 (valve coil: open door)            | 6    | 1                        | 5                         | On / Off | Yes                        |
| 0   | Output 7 (valve coil: close door)           | 7    | 1                        | 5                         | On / Off | Yes                        |
| Ι   | Input 0                                     | 0    | 2                        |                           | On / Off | No                         |
| I   | Input 1                                     | 1    | 2                        |                           | On / Off | No                         |
| I   | Input 2                                     | 2    | 2                        |                           | On / Off | No                         |
| Ι   | Input 3                                     | 3    | 2                        |                           | On / Off | No                         |
| Ι   | Input 4 (manuel switch: Open door)          | 4    | 2                        |                           | On / Off | Yes                        |
| I   | Input 5 (manuel switch: Close door)         | 5    | 2                        |                           | On / Off | Yes                        |
| Ι   | Input 6 (cylinder sensor: Door is open)     | 6    | 2                        |                           | On / Off | Yes                        |
| Ι   | Input 7 (cylinder sensor: Door is closed)   | 7    | 2                        |                           | On / Off | Yes                        |
| I   | Input 8 (vice controller: Request new item) | 8    | 2                        |                           | On / Off | No                         |
| Ι   | Input 9 (vice controller: VICE OK)          | 9    | 2                        |                           | On / Off | No                         |
| I   | Input 10 (vice controller: VICE ERROR)      | 10   | 2                        |                           | On / Off | No                         |
| 0   | Polyscope open door                         | 100  | 1                        | 5                         | On / Off | Yes                        |
| 0   | Polyscope close door                        | 101  | 1                        | 5                         | On / Off | Yes                        |
| Ι   | Polyscope door is open                      | 100  | 2                        |                           | On / Off | Yes                        |
|     | Polyscope door is closed                    | 101  | 2                        |                           | On / Off | Yes                        |

### Used I/O

Coils used by door control cant be used for other purposes.

## Vacant I/O

Other coils can be used for other task e.g. CNC cycle start.

### **Operation via MODBUS**

The operation via MODBUS is very similar to the manual operation.

To open door set **Open door** On and then Off. Wait for **Door open** to go ON

| EC-DOOR                                         | Version: 1.01 |  |  |
|-------------------------------------------------|---------------|--|--|
| CNC door / Vice controller with robot interface | Page: 7/12    |  |  |
| www.setuprobotics.com • info@setuprobotics.com  |               |  |  |

To close door set Close door On and then Off. Wait for Door closed to go ON

## **Robot interface**

To interface to the UR robot the IP address and IP mask must correspond then setting in the UR robot. The default values in the CNC door controller should correspond UR robot defaults and need normaly not to be adjusted.

# **IP** address

The IP address is set one field at the time.

After the all four field are set press OK ("+" or "-") to save the value or menu key  $\leftarrow \rightarrow$  to cancel.

# IP mask

The IP mask is set one field at the time.

After the all four field are set press OK ("+" or "-") to save the value or menu key  $\leftarrow \rightarrow$  to cancel.

### PING

It is possible to PING the controller when working with the network. When a PING is receaved "PING" is showed in upper right corner of display on top of any other menu. Use menu buttons to clear.

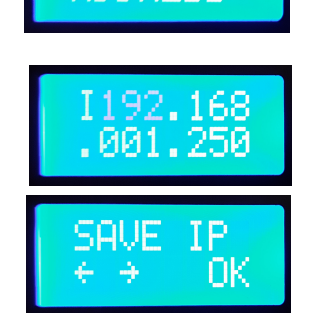

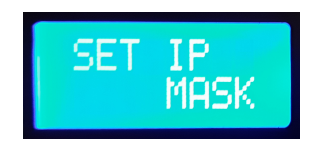

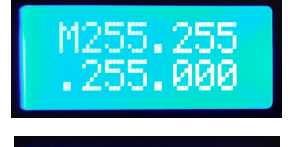

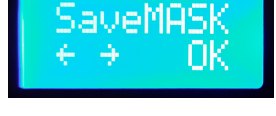

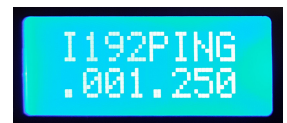

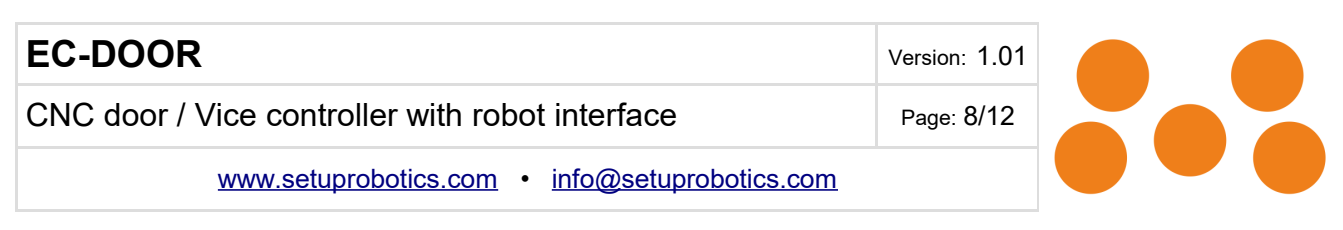

#### **UR robot setup**

Go to installation tab and then MODBUS.

Enter as minimum the first 4 entries below, two digital inputs and two digital outputs. Also name the I/O so it is easy later to recall them in polyscope.

Below also 4 entries, one output for CNC cycle start and the 3 inputs are interface to the SetupRobotics ViceCloser.

| <u> </u> File                       |                |                |      |      | 09:48:58           | CF3F 🕜 |
|-------------------------------------|----------------|----------------|------|------|--------------------|--------|
| Program Installation                | Move I/O       | Log            |      |      |                    |        |
| TCP Configuration                   |                | MODBUS         | 5 cl | ient | t IO Setup         |        |
| Mounting                            | -192.168.1.250 | 0              |      |      |                    | ^      |
| I/O Setup                           | IP: 193        | 2.168.1.250    |      |      |                    |        |
| Safety                              | 3              | Digital Input  | •    | 100  | iDoorOpenMB        |        |
| Variables                           | 3              | Digital Input  | -    | 101  | iDoorClosedMB      |        |
| MODBUS                              | 3              | Digital Output | -    | 100  | oOpenDoorMB        |        |
| Features<br>Base<br>Tool            | 0              | Digital Output | -    | 101  | oCloseDoorMB       |        |
| -X Door1<br>-X Door2                | 0              | Digital Output | -    | 0    | oStartCNC_MB       |        |
| -X Door4<br>-X Door0                | 0              | Digital Input  | •    | 8    | iRequestNewItem_MB |        |
| -X InitPos<br>X MidDoorPos          | 0              | Digital Input  | -    | 9    | iViceOk_MB         |        |
| -Xtest<br>- PickupPlane             | 0              | Digital Input  | -    | 10   | iViceError_MB      |        |
| X Point_1<br>X Point_2<br>X Point_3 |                |                |      |      |                    |        |
|                                     | _              |                |      |      |                    |        |

Click on advanced below entries and select "Sequential mode"

| 🖉 🖉 File             | 17:26:55                                                                     | CF3F 🕜   |
|----------------------|------------------------------------------------------------------------------|----------|
| Program Installation | Move I/O Log                                                                 |          |
| TCP Configuration    | MODBUS client IO Setup                                                       | 5        |
| Mounting             | 192.168.1.250                                                                | <b>^</b> |
| I/O Setup            | IP: 192.168.1.250                                                            |          |
| 🛜 Safety             | Reconnect count: 1, Modbus packet errors: 2, Connection status: connected    |          |
| <br>Variables        | Digital Input  100 iDoorOpenMB                                               |          |
| MODBUS               | Frequency [Hz] 10 V MODBUS Slave Address 255                                 |          |
| Features             | Response time [ms]: 24, Timeouts: 0, Requests failed: 0, Actual freq.: 5.2Hz |          |
| Smooth Transition    | Digital Input 👻 101 iDoorClosedMB                                            |          |
| Conveyor Tracking    | Frequency [Hz] 10 💌 MODBUS Slave Address 255                                 |          |
| EtherNet/IP          | Response time [ms]: 24, Timeouts: 0, Requests failed: 0, Actual freq.: 5.2Hz |          |
| PROFINET             | Digital Output 👻 100 oOpenDoorMB                                             |          |
| Default Program      | Frequency [Hz] 10 🗸 MODBUS Slave Address 255                                 |          |
| 肩 Load/Save          | Response time [ms]: 24, Timeouts: 0, Requests failed: 0, Actual freq.: 5.2Hz |          |
|                      | Digital Output 👻 101 oCloseDoorMB                                            |          |
|                      |                                                                              | -        |
|                      |                                                                              |          |

At last click Load/Save left and click Save

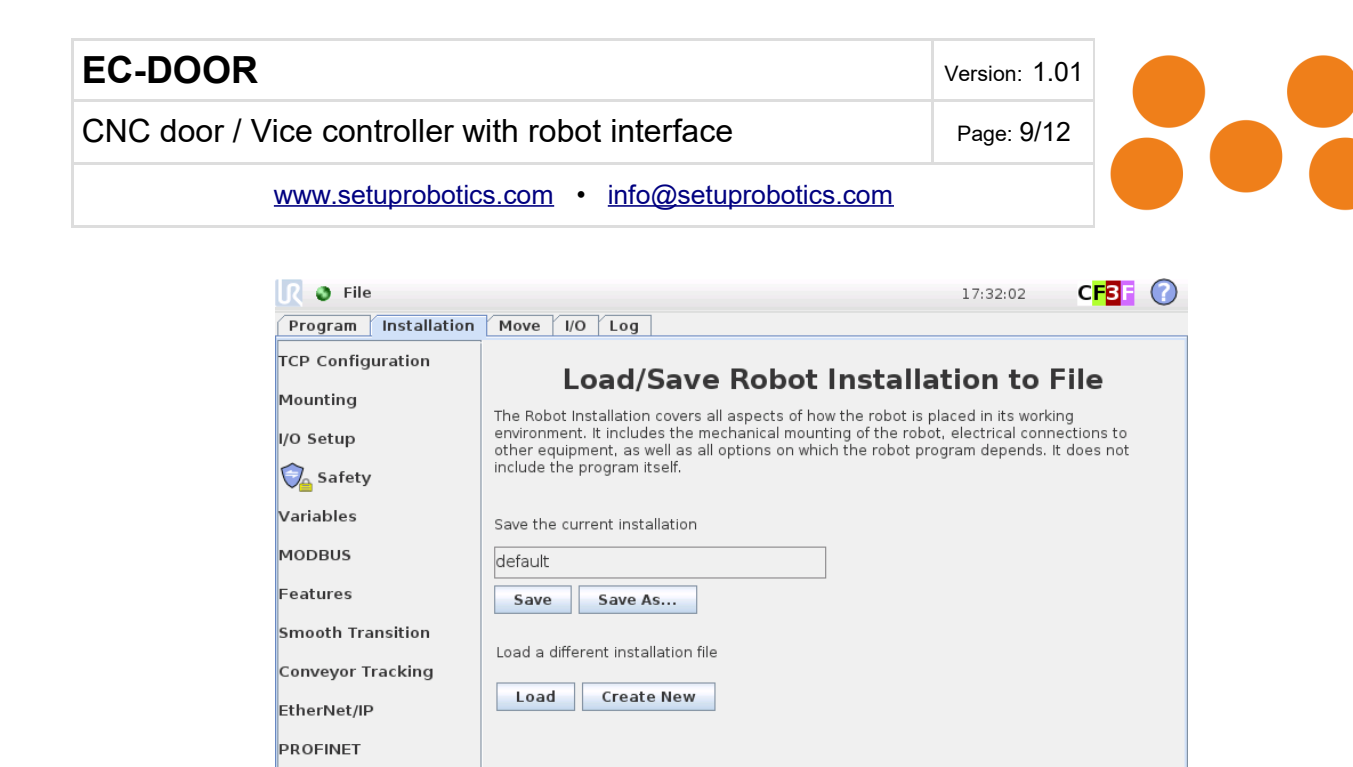

#### Important message.

Default Program

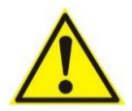

The CNC door controller is part of a partly completed machinery. A risk assessment is required for each usage.

It is the responsibility of the integrator to make the risk assessment and that all safety requirements and local regulations are complied with.

Special precautions must be taken but not limited to:

- The CNC door controller must not circumvent security devices
- Closing and opening forces must be at a acceptable level specially make sure impact forces from a blocked door there is released is acceptable.

Never use a damaged controller or defect components.

The CNC door controller is intended to be used in a clean and dry industrial environment. It is not to be used in potentially explosive environments or in life support applications.

| EC-DOOR                                         | Version: 1.01 |  |
|-------------------------------------------------|---------------|--|
| CNC door / Vice controller with robot interface | Page: 10/12   |  |
| www.setuprobotics.com • info@setuprobotics.com  |               |  |

## **EC** Declaration of conformity

Manufacturer:

SetupRobotics ApS Industrivaenget 6B, Melose 3320 Skaevinge Denmark

| Hereby is certified that the following product: | CNC door controller |
|-------------------------------------------------|---------------------|
| Description:                                    | CNC door controller |
| Туре                                            | ST-CNC-DOOR         |
| Production year                                 | 2020                |
| Serial No (from)                                | 1                   |

is partly completed machinery according to 2006/42/EC.

The complete machine must be in full compliance with all essential requirements of 2006/42/EC before the CNC door controller and its connected accessories are put into service. A comprehensive risk assessment must be carried out for each application as part of ensuring that all essential requirements are fulfilled. All essential requirements must be assessed. Instructions and guidance provided in the manual must be followed.

The product is in conformity with the following directives:

2014/30/EU — Electromagnetic Compatibility Directive (EMC) 2011/65/EU — Restriction of the use of certain hazardous substances (RoHS) 2014/35/EU — Low Voltage Directive (LVD)

Uffe Safeldt соо, сто Hillerød 2020.01.01

| EC-DOOR                                         | Version: 1.01 |  |   |
|-------------------------------------------------|---------------|--|---|
| CNC door / Vice controller with robot interface | Page: 11/12   |  |   |
| www.setuprobotics.com • info@setuprobotics.com  |               |  | , |

x-Stroke

# Sample partlist for CNC door using Festo components.

Select one of the two cylinders. Adjust cylinder stroke to CNC door. Optinal mounting migth be used.

Cylinders are sugestions. Check they can be used current CNC project.

Part No. Quantity Article designation

|                                    | Cylinder and accessories<br>Stroke < 500mm Ø32                                                                                                    |                                                                              |
|------------------------------------|----------------------------------------------------------------------------------------------------|------------------------------------------------------------------------------|
| 193992                             | 1DSNU-32-500 Round cylinder                                                                                                    | 500 Stroke must be adapted                                                   |
| 175097                             | 2SMBR-8-32 Mounting kit                                                                                                    |                                                                              |
| 543862                             | 2 <sup>SME-8M-DS-24V-K-2,5-OE Prox.</sup><br>sensor                                                                                                    |                                                                              |
| 193144                             | 1 GRLA-1/8-QS-6-D 1-way                                                                                                    |                                                                              |
| 195851<br>189005<br>9261<br>195860 | 1HBN-32X2 Foot mounting<br>1MSK-M10X1,25 Hex nut<br>1SGS-M10X1,25 Rod eye<br>1LBN-32 clevis foot                                                                              | Optinal mounting<br>Optinal mounting<br>Optinal mounting<br>Optinal mounting |
| 1462834                            | <b>Cylinder and accessories</b><br><b>Stroke &gt; 500mm Ø40</b><br>1DSBC-40-787-PPVA-N3<br>stand.based cyl                                                                    | 787 <sup>Stroke</sup> must be adapted<br>current door                        |
| 543862                             | 2SME-8M-DS-24V-K-2,5-OE Prox.<br>2sensor                                                                                                    |                                                                              |
| 203968                             | 1DIN 439-B-M12X1,25-04 Hex nut                                                                                                    |                                                                              |
| 193146                             | 2GRLA-1/4-QS-6-D 1-way                                                                                                    |                                                                              |
| 174370<br>32964<br>9262            | 1HNC-40 Foot mounting<br>1KSG-M12X1,25 Coupling piece<br>1SGS-M12X1,25 Rod eye                                                                                                | Optinal mounting<br>Optinal mounting<br>Optinal mounting                     |
| 566485                             | Valve, 5/3 way, mid position exha<br>complete pressure range), 24V De<br>M7 is because festo has lead<br>time on M5 (2020.03.15)<br>VUVG-L10-P53E-ZT-M7-1P3<br>Solenoid valve | usted, external pilot (works in<br>C                                         |
| 573922                             | 2VAVE-L1-1R1-LR El.sub-base                                                                                                    |                                                                              |
| 541342                             | <sup>2</sup> cable                                                                                                    |                                                                              |
| 161418                             | 2UC-M7 Silencer                                                                                                    |                                                                              |
| 133007<br>133002                   | 10QSM-M7-6-I-R Push-in fitting                                                                                                    |                                                                              |
| 529148<br>529555                   | <b>Filter reguator</b><br>1 <sup>MS4-LFR-1/4-D6-ERM-AS filt.<br/>1regulator<br/>1MS4-FRM-1/4 Branch module</sup>                                                              |                                                                              |

| EC-DOO   | R                                              | Version: 1.01 |
|----------|------------------------------------------------|---------------|
| CNC door | Vice controller with robot interface           | Page: 12/12   |
|          | www.setuprobotics.com • info@setuprobotics.com | L             |
| 542966   | 2MS4-AEND Mounting plate                       |               |
| 532184   | 1MS4-WP Mountng bracket                        |               |
| 153003   | 10QS-1/4-6 Push-in fitting                     |               |

10QSM-6H-4 P/in connector 153329

- **Tubing** 50PUN-H-4X0,75-SI Plastic tubing 50PUN-H-6X1-SI Plastic tubing 558278
- 558279